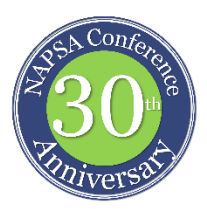

## **2019 NAPSA Conference App – Expo Pass**

## Step 1: Signing up for Expo Pass - How to create an Expo Pass account.

## **APPLICATION: MOBILE**

1. Download Expo Pass on the <u>Apple App Store</u> or <u>Google Play Store</u>

- 2. Create an account using the same email you used to register for your event with
  - If you do not use the same email, the system will not recognize you as being a part of that specific event

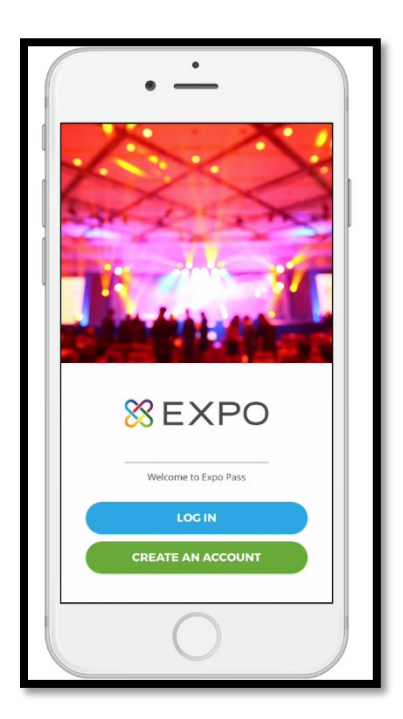

3. Verify your email by entering the 4-digit passcode sent to the email you registered with

- This sometimes sneaks to your spam folder, don't forget to check there if you don't receive it
- If you still can't find your code, please email us at <a href="mailto:support@expopass.com">support@expopass.com</a> or live chat with us at <a href="mailto:www.expopass.com">www.expopass.com</a> or live chat with us at <a href="mailto:www.expopass.com">www.expopass.com</a> or live chat with us or <a href="mailto:www.expopass.com">www.expopass.com</a> or live chat with us or <a href

4. When you enter the code, the system will automatically load the appropriate event.

Step 2: How to Access Presenter Materials after you have logged-in:

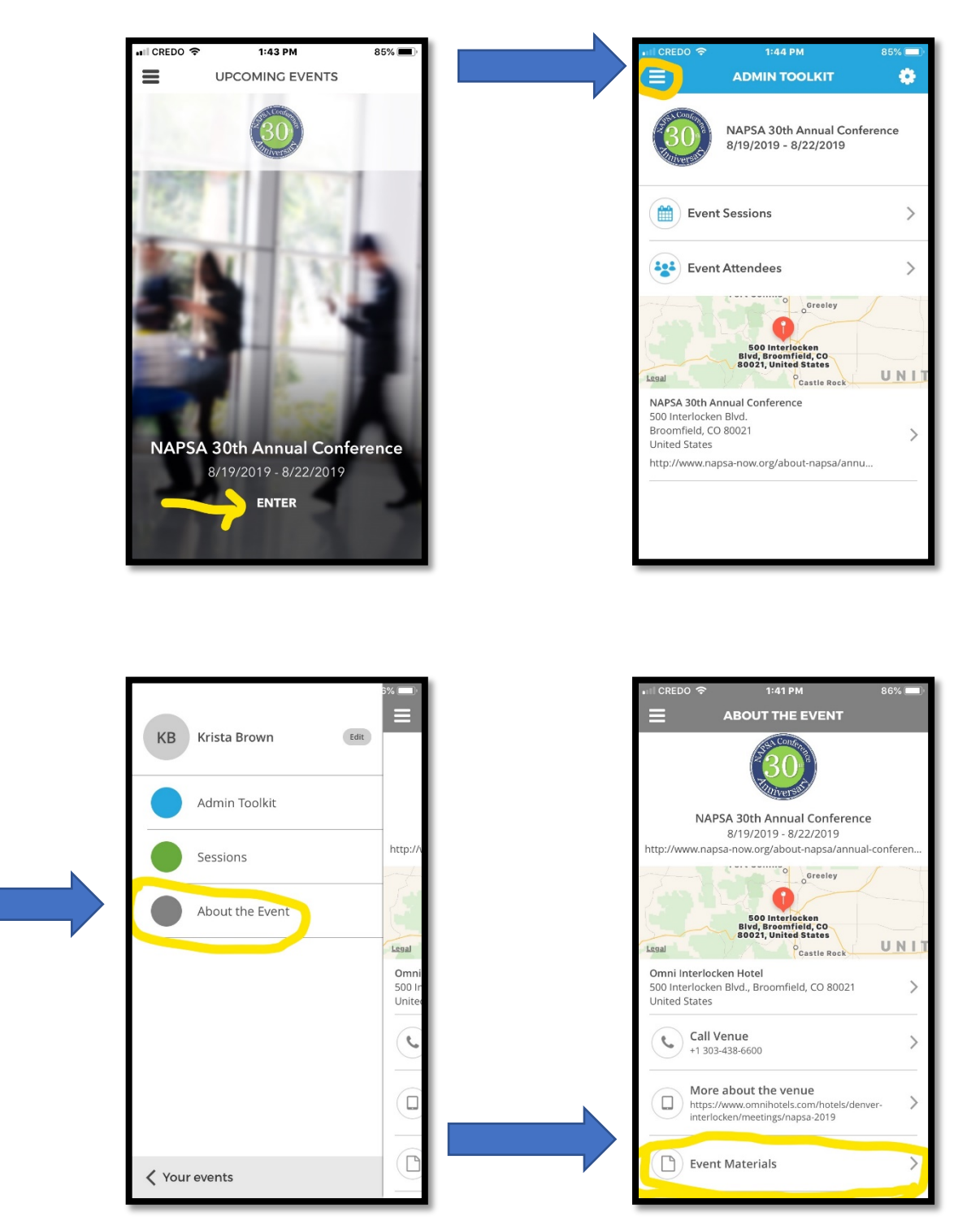

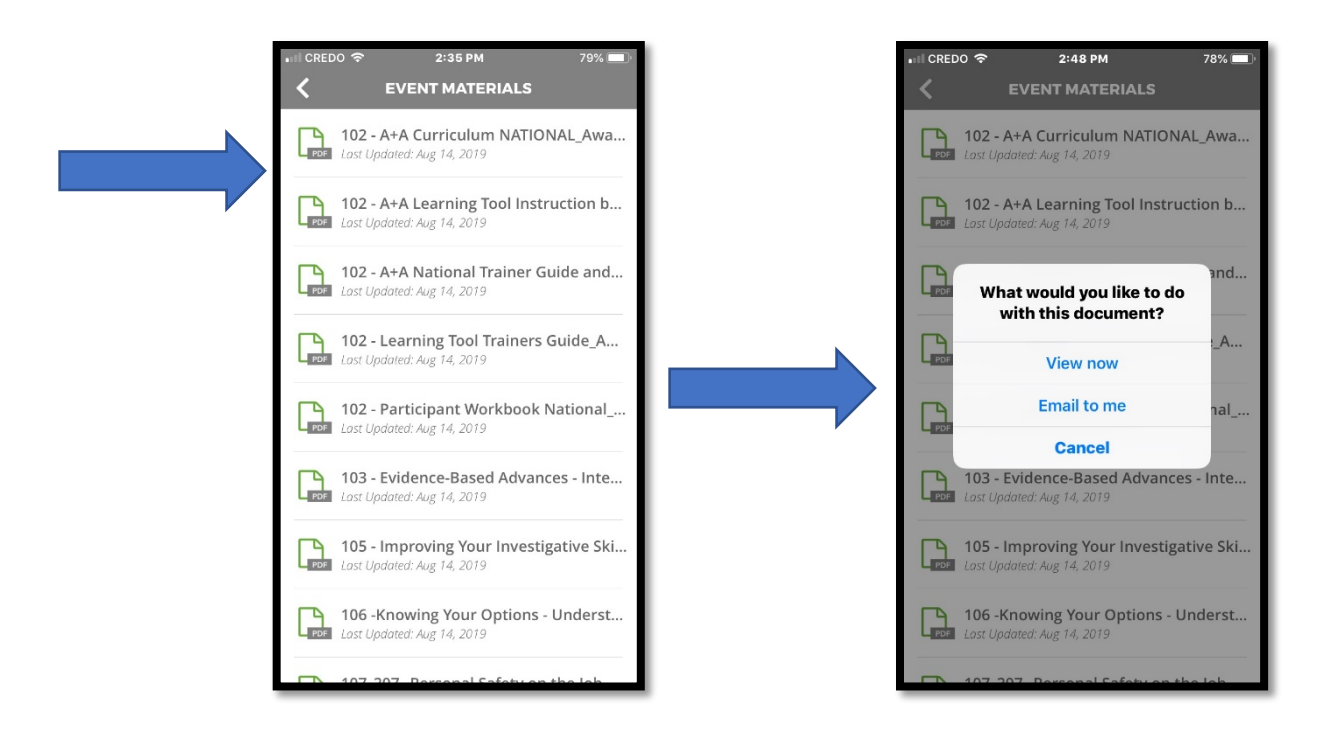

Please note: If you are unable to download the conference App or access materials using your smartphone, NAPSA will be posting presenter materials to the NAPSA website after the conference. Notification and access password will be sent to all registered attendees.